# **GUÍA DE CUMPLIMENTACIÓN DEL DEUC**

## LICITADOR:

- Descargar y guardar en su ordenador el archivo XML: publicado en el apartado "Otros Documentos" en la Plataforma de Contratación del Sector Público

- Ir a la dirección web: https://visor.registrodelicitadores.gob.es/espd-web/filter?lang=es
- Indicar que es operador económico
- Indicar que quiere importar un DEUC
- Anexar el XML de la licitación
- Tras anexarlo, se cargará el DEUC con los datos que hay en el archivo xml
- Indicar la nacionalidad y pinchar en "siguiente"
- Cumplimentar los datos que se solicitan
- Descargar y/o imprimir el documento (las páginas se convertirán en un único documento)
- Firma del Documento

## ¿Quién es usted?

#### O Soy un poder adjudicador ()

- Soy una entidad adjudicadora ❶
- Soy un operador económico 3

#### ¿Qué desea hacer?

- 1 Importar un DEUC
- L Fundir dos DEUC 3
- 🛓 🔿 Generar respuesta 🕄

## Cargar documento

Cargue una solicitud DEUC o una respuesta DEUC C:\Users\Usuario\Desktor Examinar...

#### ¿Dónde tiene la sede su empresa?

Elíjase un país España

|  | Cancelar | ⊖ Siguiente |
|--|----------|-------------|
|--|----------|-------------|

 $\sim$ 

| 🛪 Inicio                                                                                           |                                                                                                    | edimiento                                                                                                    | ! Exclusión                                                                                              |                                 | Selección                                              | 🕹 Finalización                                                   |  |
|----------------------------------------------------------------------------------------------------|----------------------------------------------------------------------------------------------------|----------------------------------------------------------------------------------------------------|----------------------------------------------------------------------------------------------------|---------------------------------|--------------------------------------------------------|------------------------------------------------------------------|--|
| Parte I: Informac                                                                                  | ión sobre el pr                                                                                                    | ocedimiento de                                                                                                    | e contratación y el p                                                                                    | oder a                          | djudicador o la                                        | entidad adjudicadora                                             |  |
| nformación sobre la publi                                                                          | icación❤                                                                                                    |                                                                                                    |                                                                                                    |                                 |                                                        |                                                                  |  |
| En el caso de los procedim<br>exigida en la parte I se obte                                        | iientos de contratación<br>endrá automáticament                                                                                               | n en los que se haya pu<br>te, siempre que el DEU                                                                      | ublicado una convocatoria de li<br>IC se haya generado y cumplir                                         | icitación e<br>mentado u        | n el Diario Oficial de la<br>tilizando el servicio DE  | Unión Europea, la información<br>EUC electrónico. Referencia del |  |
| En el caso de los procedim<br>exigida en la parte I se obte<br>anuncio pertinente publicad         | ientos de contratación<br>endrá automáticament<br>do en el Diario Oficial (                                                                   | n en los que se haya pu<br>te, siempre que el DEU<br>de la Unión Europea:                                              | ublicado una convocatoria de li<br>IC se haya generado y cumplir                                         | icitación e<br>mentado u        | n el Diario Oficial de la<br>tilizando el servicio DE  | Unión Europea, la información<br>EUC electrónico. Referencia del |  |
| En el caso de los procedim<br>exigida en la parte I se obte<br>anuncio pertinente publicar<br>Núme | nientos de contratación<br>endrá automáticament<br>do en el Diario Oficial d<br>ero del anuncio en el D                                       | n en los que se haya pu<br>te, siempre que el DEL<br>de la Unión Europea:<br>DOS: 2019/S 210                           | ublicado una convocatoria de li<br>IC se haya generado y cumplir<br>6-531189                             | icitación e<br>mentado u        | n el Diario Oficial de la<br>tililzando el servicio DE | Unión Europea, la información<br>EUC electrónico. Referencia del |  |
| En el caso de los procedim<br>exigida en la parte I se obte<br>anuncio pertinente publicad<br>Núme | iientos de contratación<br>endrá automáticament<br>do en el Diario Oficial d<br>ero del anuncio en el C<br>URL del I                          | n en los que se haya pu<br>te, siempre que el DEU<br>de la Unión Europea:<br>DOS: 2019/S 210<br>DOS                    | ublicado una convocatoria de li<br>IC se haya generado y cumplir<br>6-531189                             | icitación e<br>mentado u        | n el Diario Oficial de la<br>tilizando el servicio DE  | Unión Europea, la información<br>EUC electrónico. Referencia del |  |
| En el caso de los procedim<br>exigida en la parte I se obt<br>anuncio pertinente publicad<br>Núme  | iientos de contratación<br>endrá automáticament<br>do en el Diario Oficial d<br>ero del anuncio en el C<br>URL del I<br>National Official Jou | n en los que se haya pi<br>te, siempre que el DEU<br>de la Unión Europea:<br>DOS: 2019/S 210<br>DOS<br>urnal DIARIO OI | ublicado una convocatoria de li<br>IC se haya generado y cumplir<br>8-531189<br>FICIAL DE LA UNIÓN EUROP | icitación e<br>mentado u<br>PEA | n el Diario Oficial de la<br>tilizando el servicio DE  | Unión Europea, la información<br>EUC electrónico. Referencia del |  |